### Guide d'utilisation Plateforme de signalement ambroisie Grand Public

Saison 2021

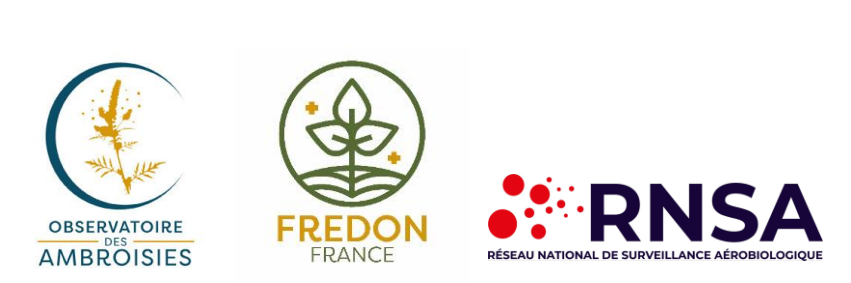

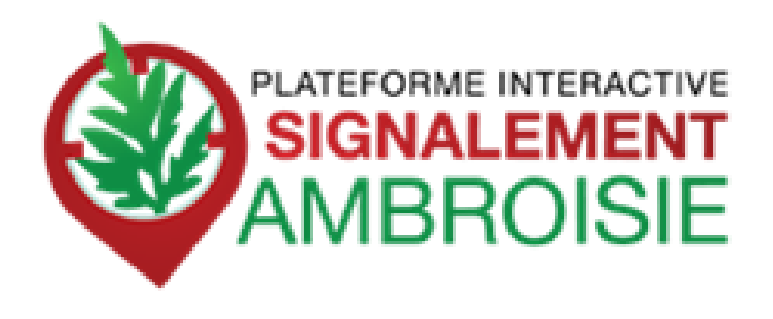

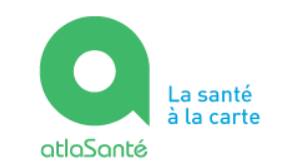

MINISTÈRE DES SOLIDARITÉS ET DE LA SANTÉ Liberté Épatisti Fratemité

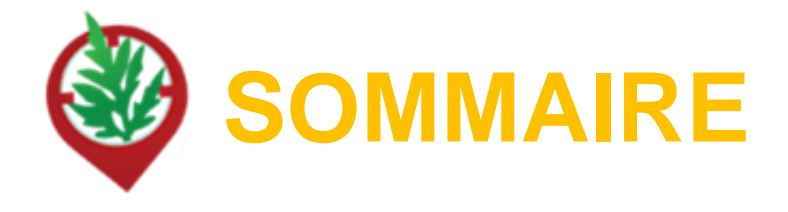

- Fonctionnement et objectifs de la Plateforme de signalement ambroisie....3

| - | Réaliser un signalement via | le site internet | 12 |
|---|-----------------------------|------------------|----|
|---|-----------------------------|------------------|----|

| - Ider | tifier les <b>ressource</b> s | disponibles |  | 19 |
|--------|-------------------------------|-------------|--|----|
|--------|-------------------------------|-------------|--|----|

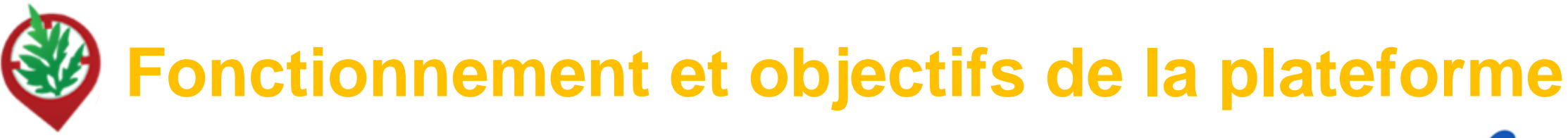

### **OBJECTIFS** :

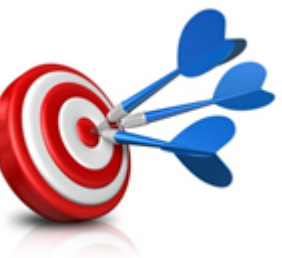

- Pouvoir agir plus rapidement et plus efficacement dès que des plants d'ambroisie sont signalés
- Mieux **coordonner** les efforts de chacun
- Mobiliser le grand public aux côtés des acteurs de la lutte contre l'ambroisie

Ces trois objectifs répondent à la nécessité d'informer la population et de prévenir la pollinose à l'ambroisie.

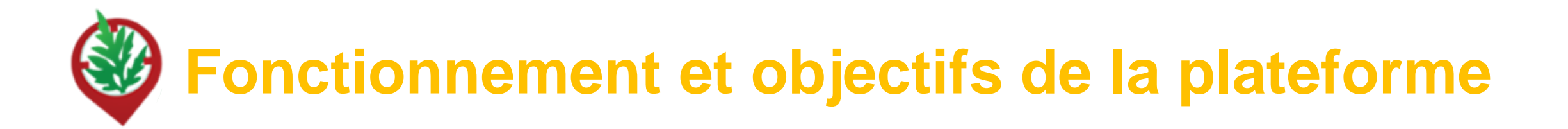

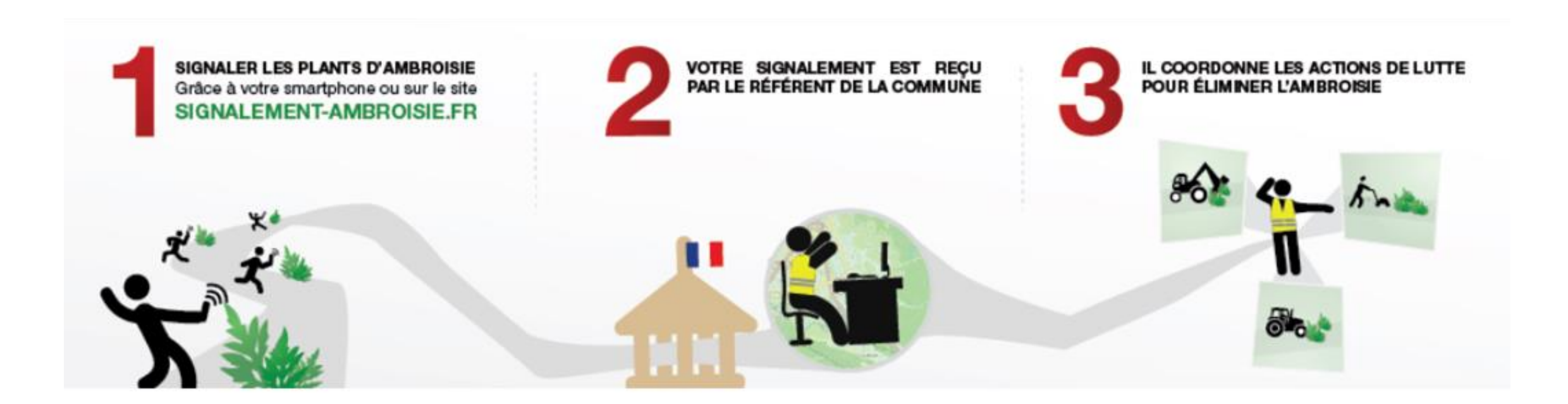

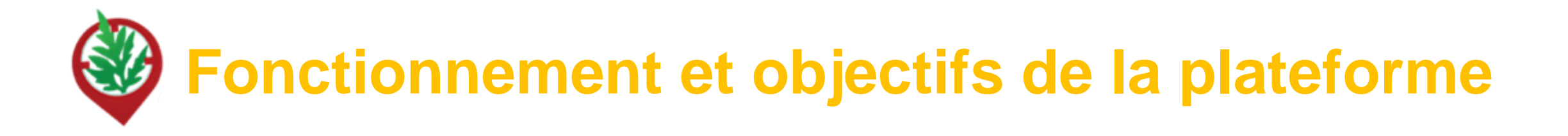

Le référent ambroisie désigné par sa collectivité

- **Reçoit** les notifications mails des signalements faits sur sa commune
- Valide ces signalements (reconnaissance terrain)
- Gère la coordination de la destruction
- Modifie le statut pour le suivi global

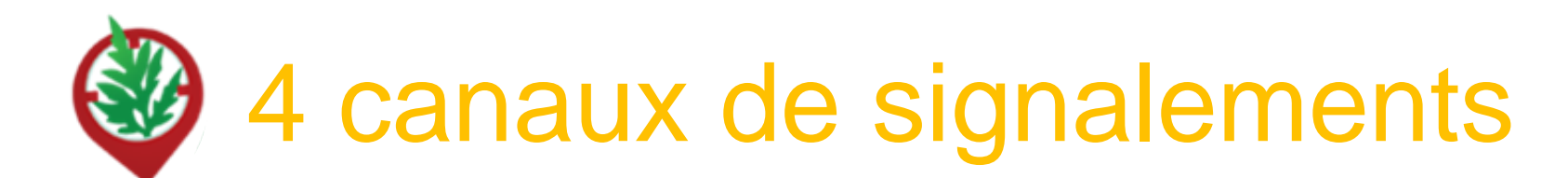

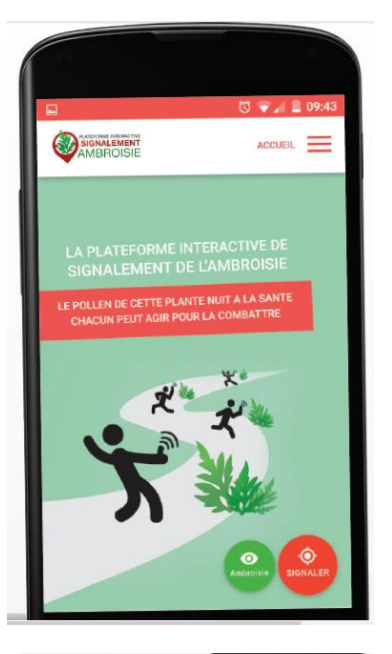

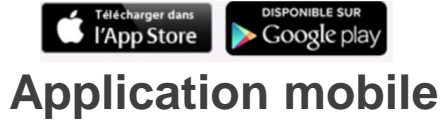

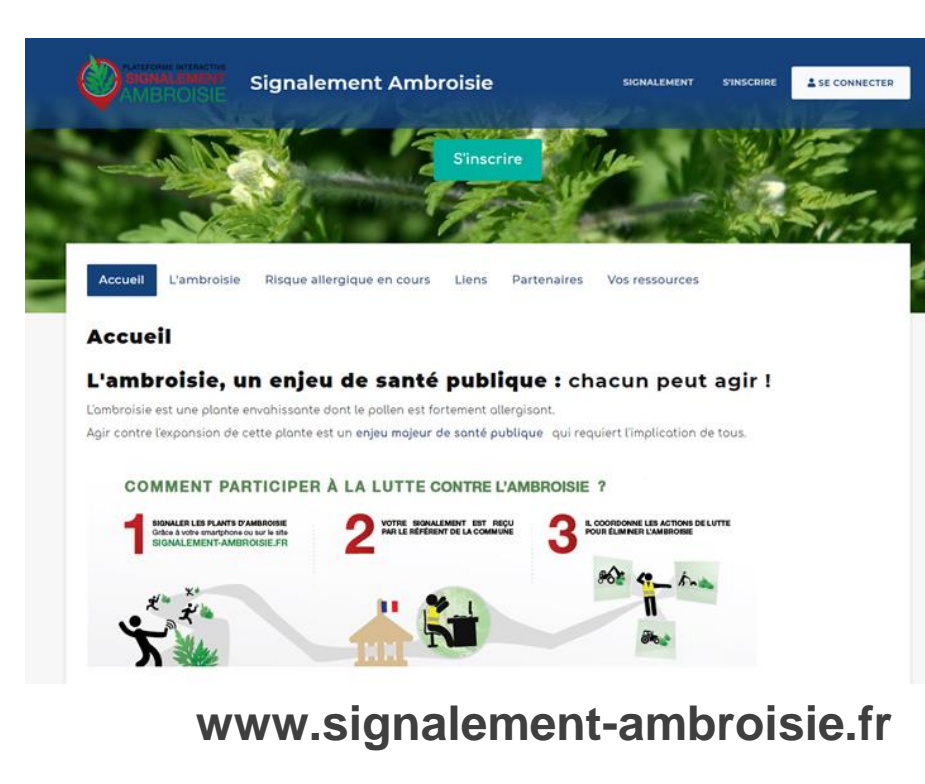

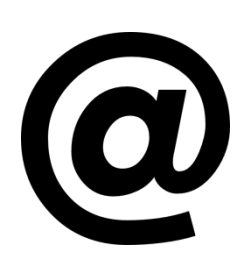

contact@signalement-ambroisie.fr

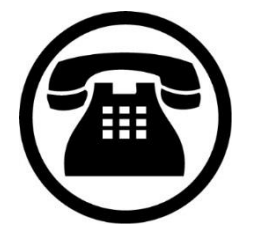

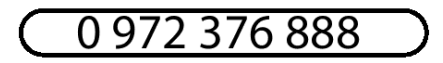

numéro non-surtaxé

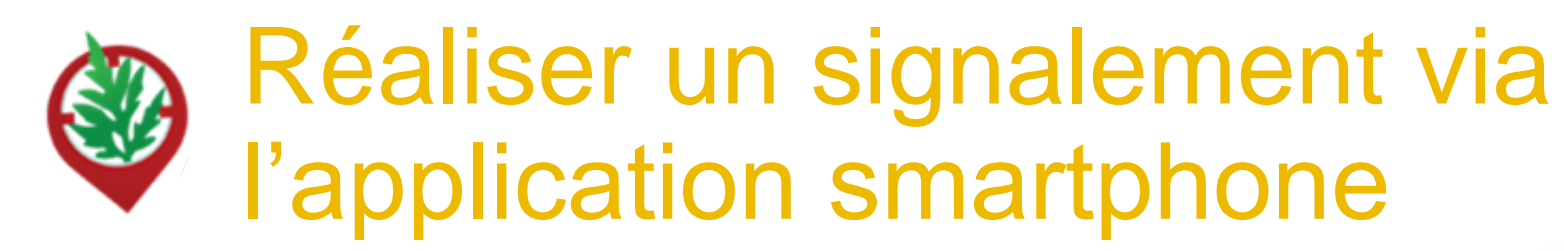

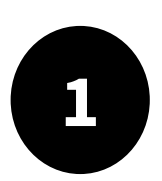

Télécharger l'appli sur son téléphone (2 min) :

#### => Signalement ambroisie

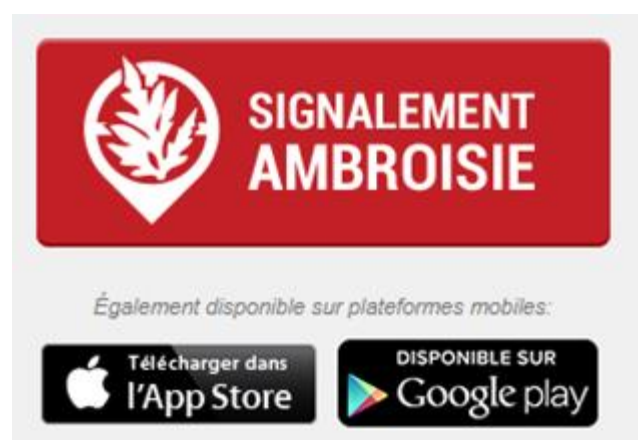

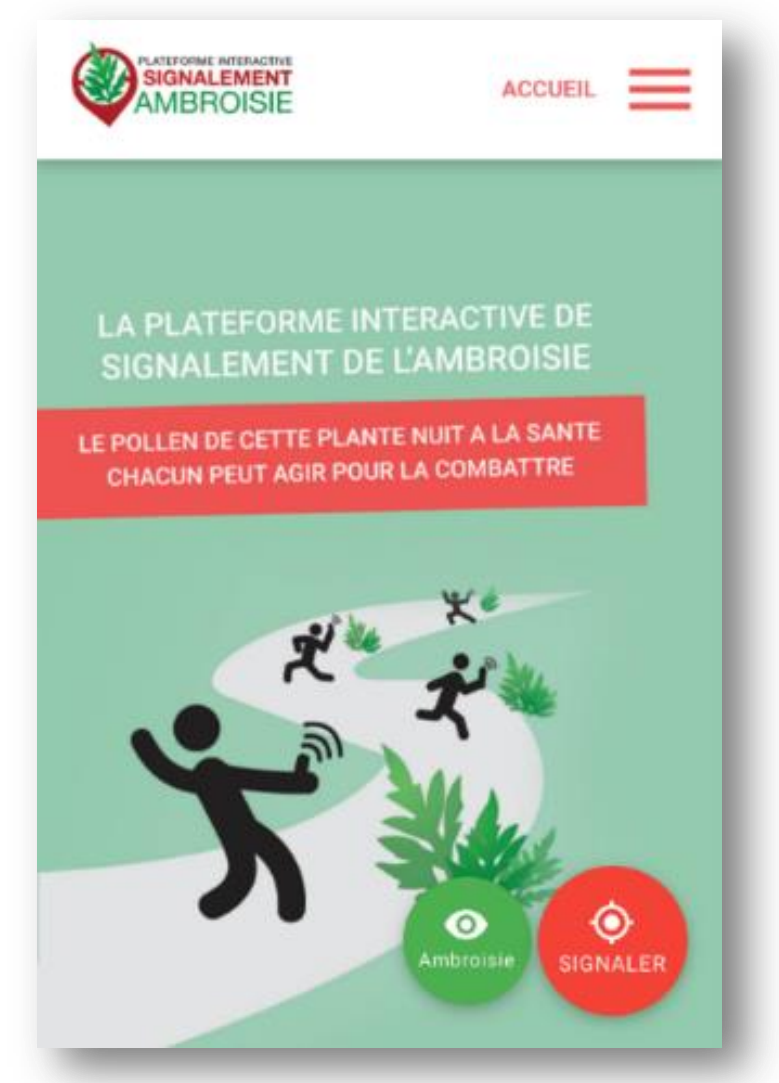

### Etape 1 : Demande de photographie

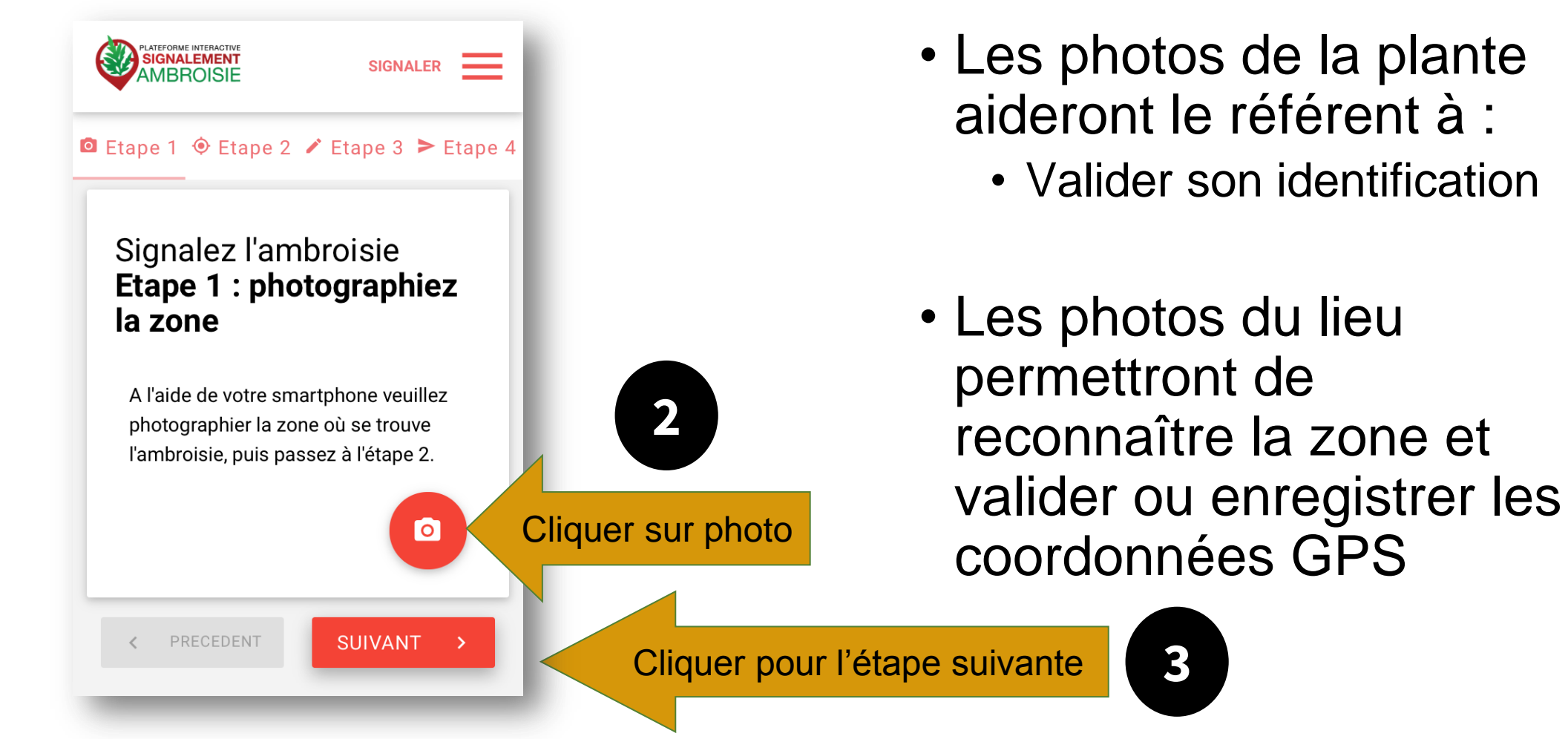

### **Etape 2 : Emplacement**

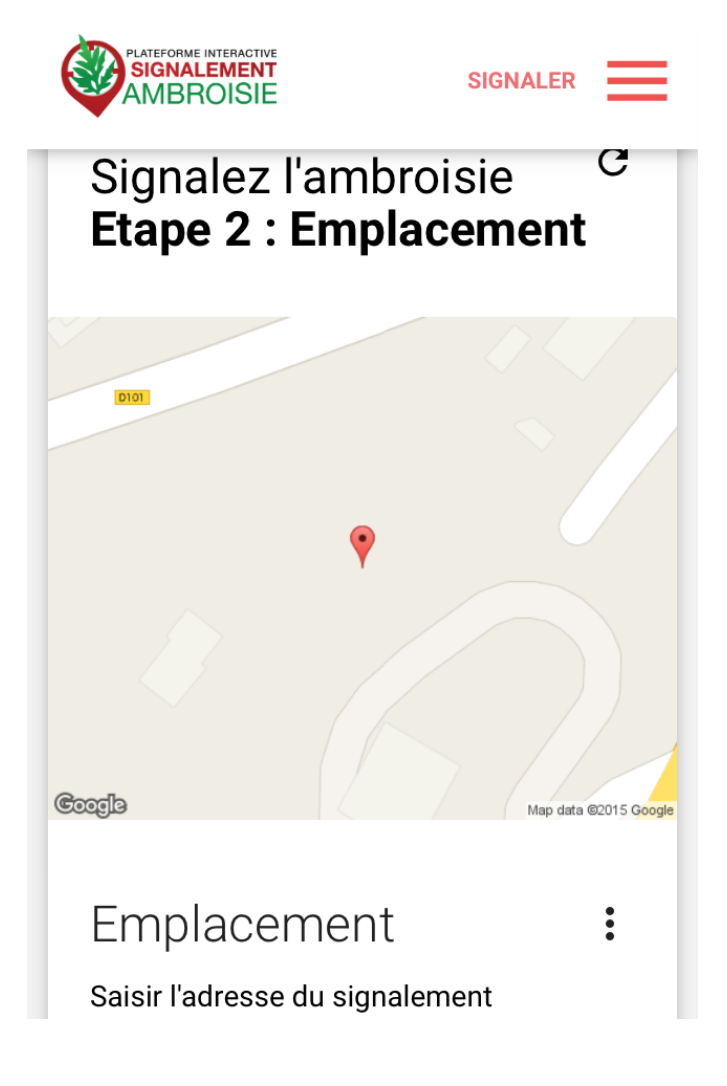

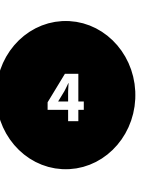

L'emplacement est automatique par géolocalisation mais vous pouvez aussi saisir une adresse en bas

- La précision de la géolocalisation est dépendante de la qualité du GPS du smartphone (avant de réaliser une vaste campagne de repérage assurez-vous de la fiabilité de votre GPS : si elle n'est pas satisfaisante, privilégiez la saisie via site web)
- En absence de réseau « donnée mobile » (3G, 4G), il est quand même possible de signaler (le signalement est enregistré sur le smartphone et sera transmis dès que le réseau sera disponible à nouveau)

### **Etape 3 : Précisions sur le signalement**

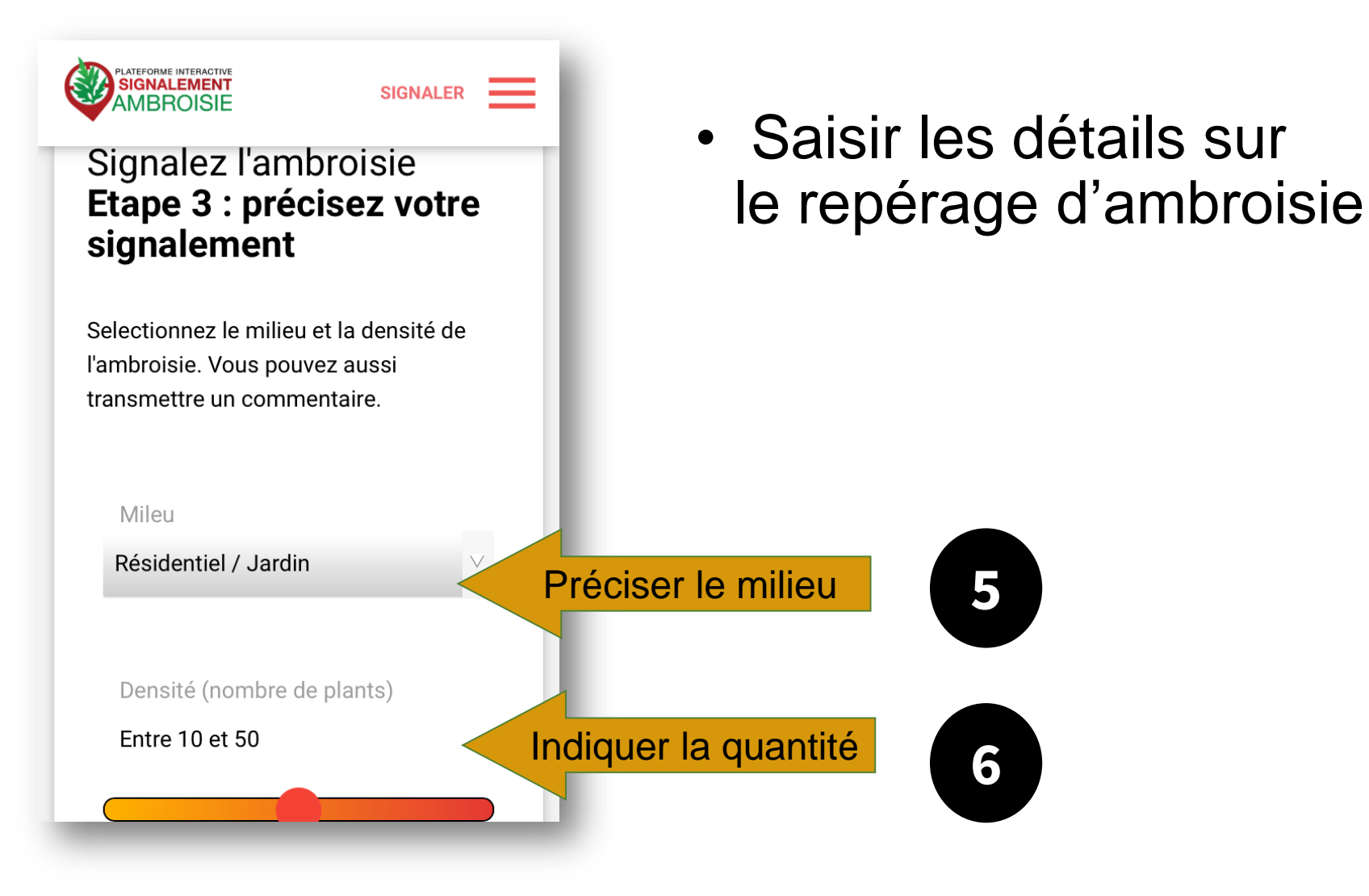

Etape 4 : Entrer vos coordonnées et envoyez

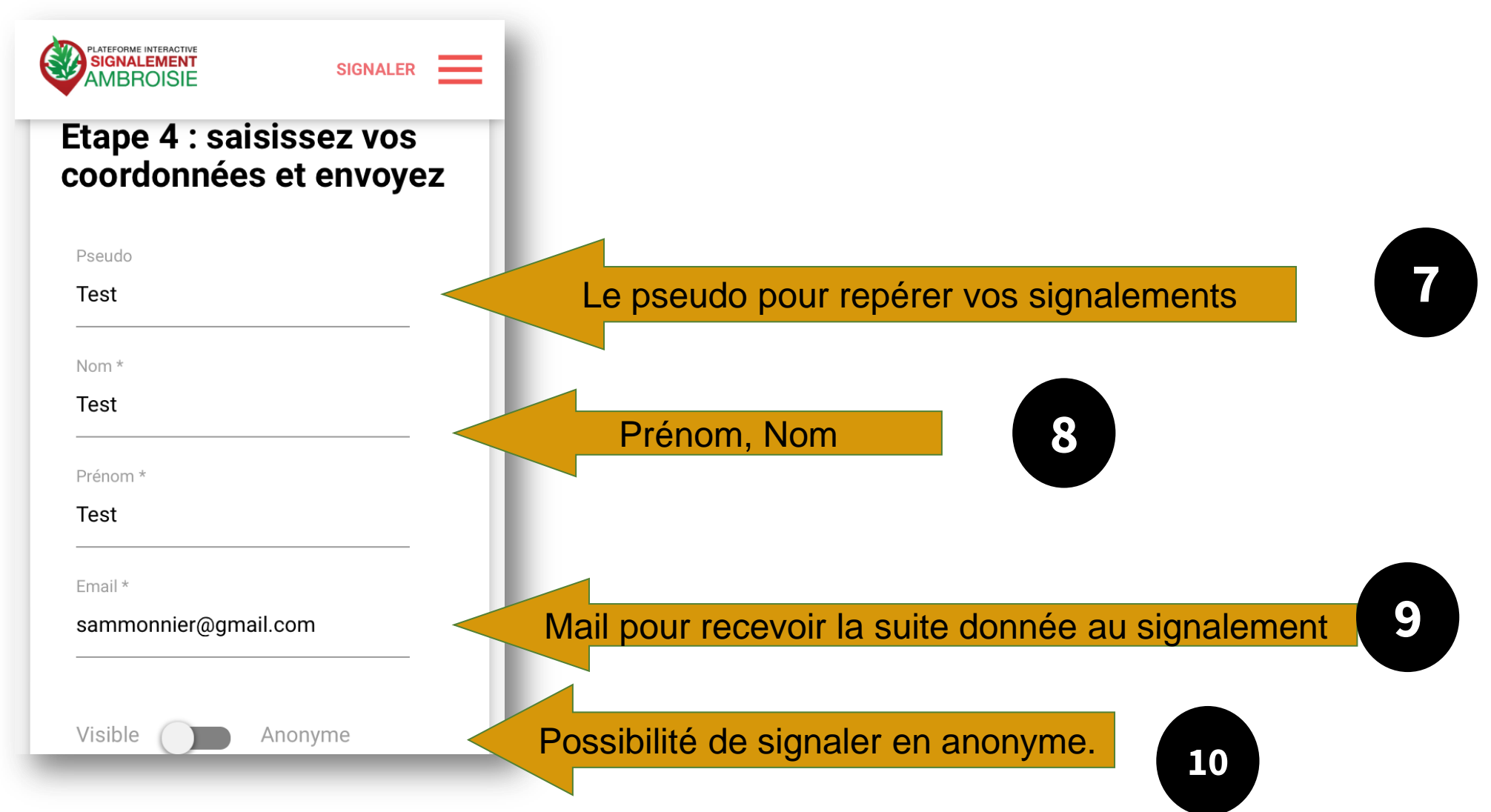

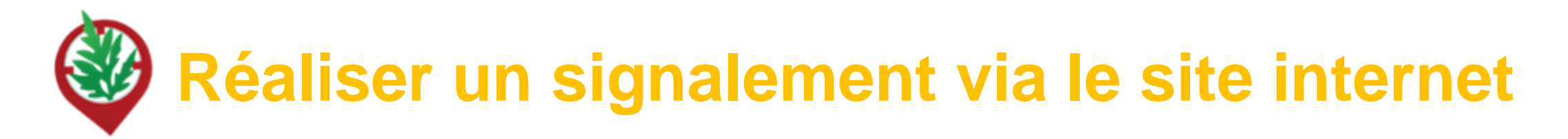

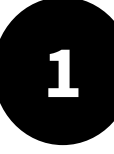

Rendez-vous sur www.signalement-ambroisie.fr

| 2 |  |
|---|--|
|   |  |
|   |  |

Cliquer sur le menu "signalement"

Aucun compte n'est nécessaire, le signalement est grand public et sans identification

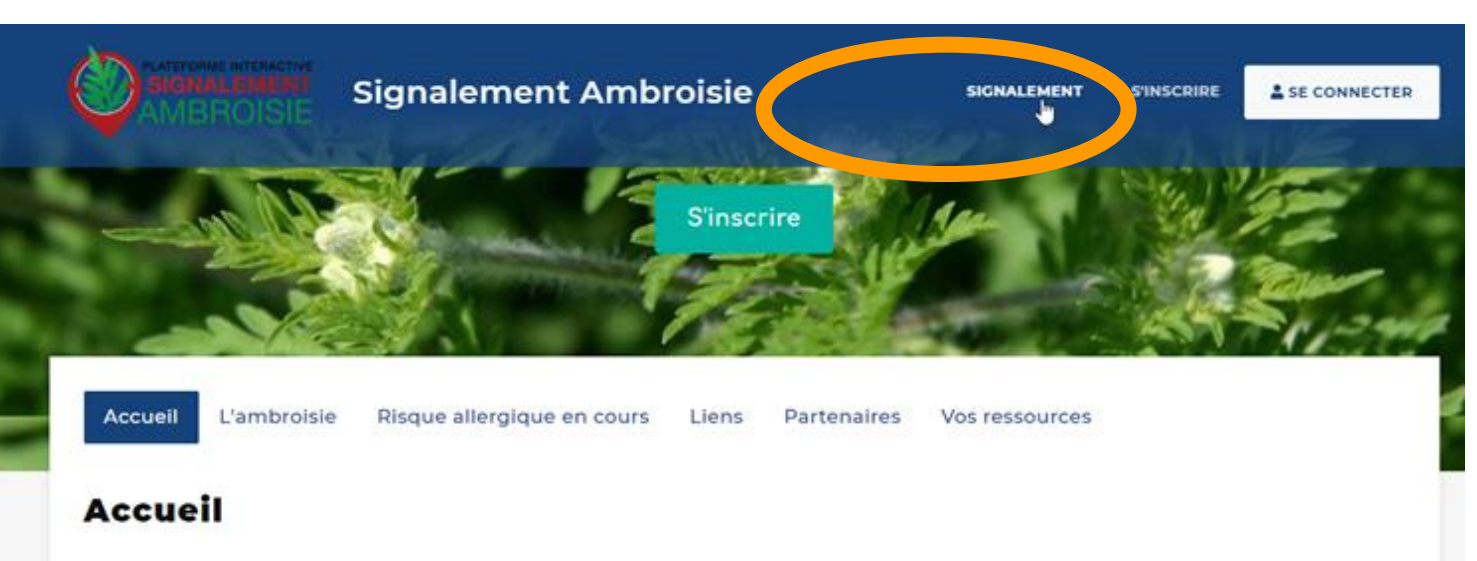

#### L'ambroisie, un enjeu de santé publique : chacun peut agir !

L'ambraisie est une plante envahissante dont le pollen est fortement allergisant.

Agir contre l'expansion de cette plante est un enjeu majeur de sonté publique qui requiert l'implication de tous.

#### COMMENT PARTICIPER À LA LUTTE CONTRE L'AMBROISIE ?

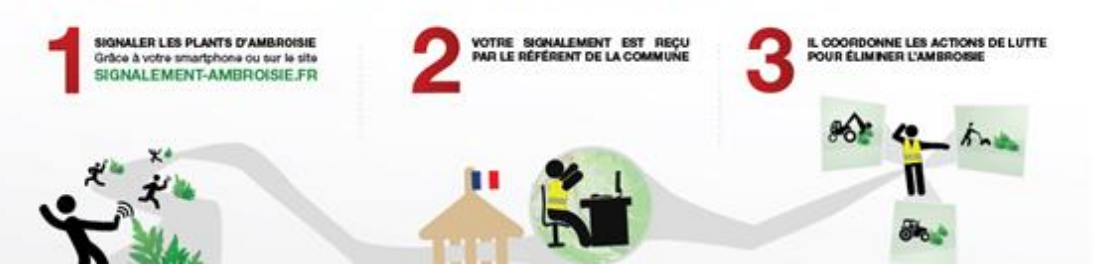

### La carte de signalement

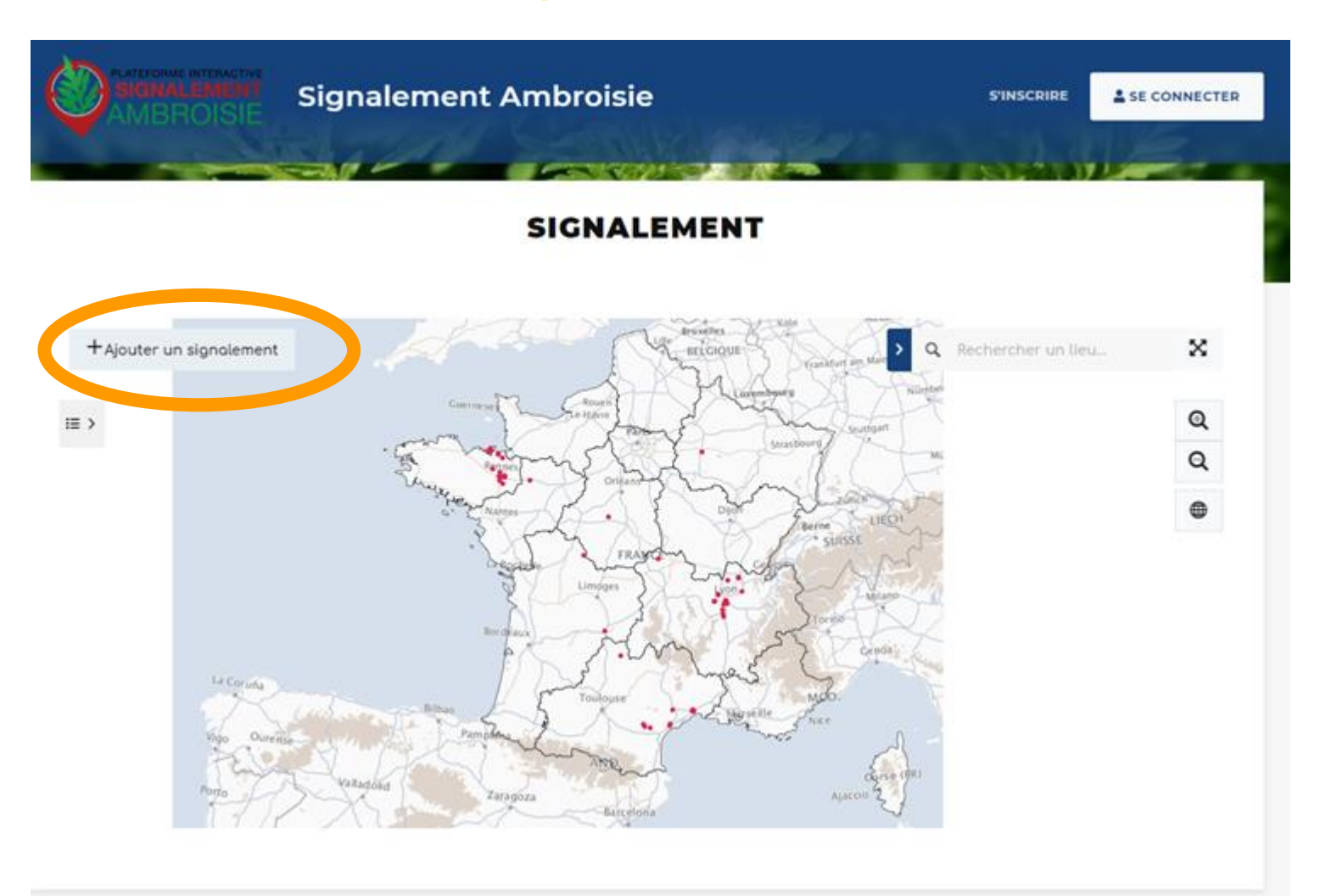

3

Cliquer sur "Ajouter un signalement"

# Localisation

4

| Signalement Ambroisie                                    |             |
|----------------------------------------------------------|-------------|
| AJOUT D'UN SIGNA                                         | LEMENT      |
| 1 Localisation 2 Manufication 3 Coordonnées 4 Validation |             |
| Localisation *                                           |             |
| Q <u>costelnou</u> le lez                                | 1 1         |
| Commune                                                  | N.D.C       |
| 34170 Costelnou-le-Lez                                   | - AR        |
| "                                                        | under and a |

4

Dans la fenêtre "Localisation" , **renseigner une adresse** puis cliquer sur le résultat correspondant pour que la carte zoom à cet endroit

Vous pouvez également **saisir directement des coordonnées gps** en cliquant sur la flèche. La fenêtre ci-dessous s'ouvre.

#### Saisie par coordonnées géographiques

| _atitude" | Longitude* |          |
|-----------|------------|----------|
| 43,634138 | \$         | 3,897406 |

volide

|                            | Signalement Ambroisie                                                          | SIGNALEMENT                            | S'INSCRIRE | SE CONNECTER   |
|----------------------------|--------------------------------------------------------------------------------|----------------------------------------|------------|----------------|
|                            | AJOUT D'UN SIGNALEI                                                            | MENT                                   |            |                |
| 1 Localisation 2 Ide       | entification $ ightarrow$ 3 Coordonnées $ ightarrow$ 4 Validation $ ightarrow$ |                                        |            |                |
| <b>Q</b> Recherchez un lie | eu ou saisissez la position à l'aide du poin eur                               |                                        |            |                |
| ≡ >                        | - Company                                                                      | ~~~~~~~~~~~~~~~~~~~~~~~~~~~~~~~~~~~~~~ |            | Q<br>Q         |
|                            | Strate of the state                                                            | - J                                    |            | <b>•</b><br>14 |

# Localisation

5

Si vous souhaitez déplacer le pictogramme ?, cliquer sur le bouton crayon, qui passe alors en vert. Vous pouvez ensuite repositionner le pictogramme en cliquant sur la carte

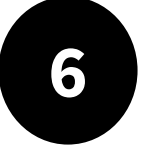

**Cliquer ensuite dans la carte** : un picto se dessine et les champs "latitude" et "longitude" en bas de la carte, se remplissent automatiquement.

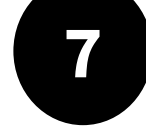

Cliquer ensuite sur "Etape Suivante".

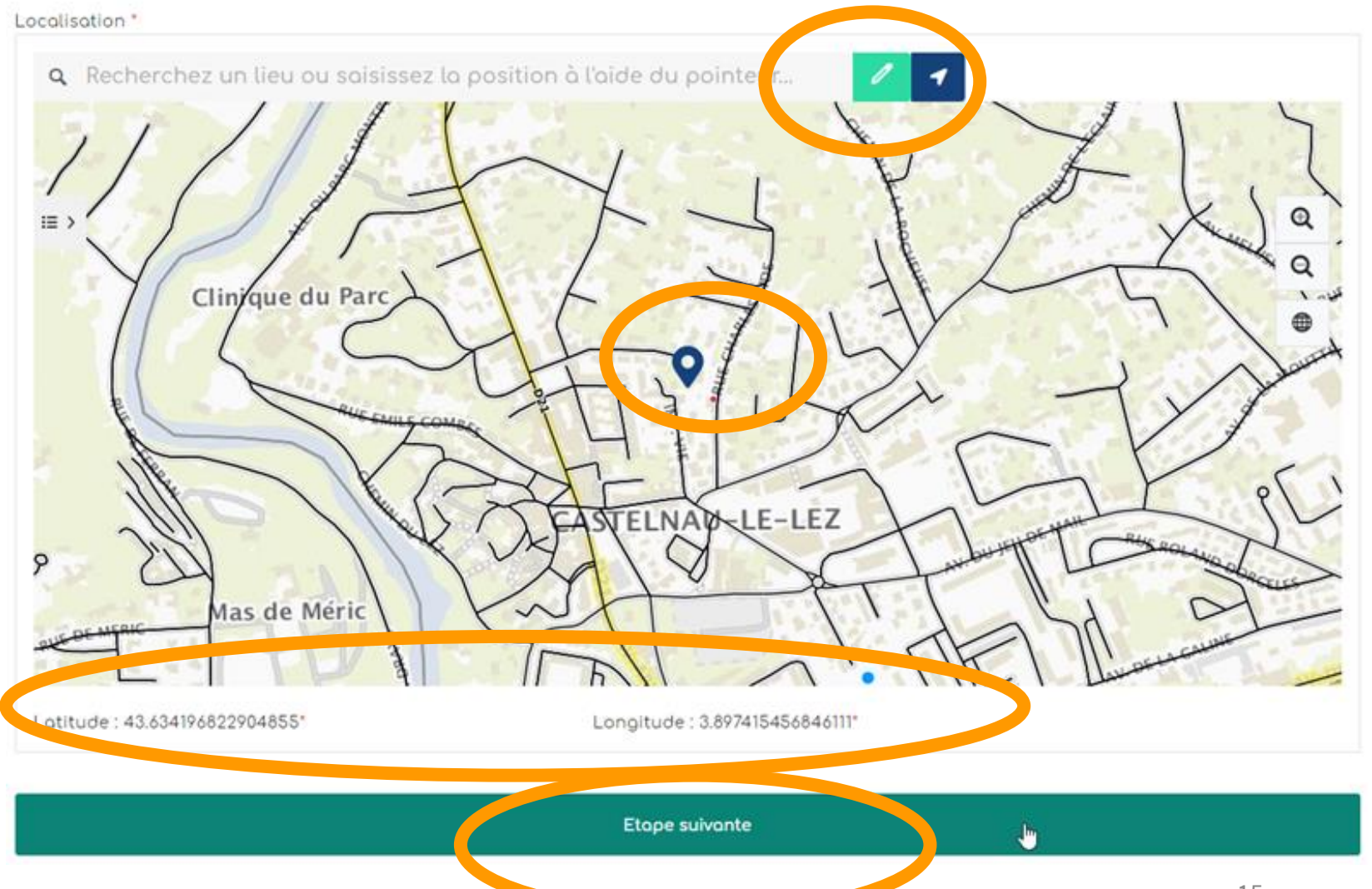

# Identification

| 1 Localisation 2 Identification         | 3 Coordonnées | $\geq$ | 4 Validation |  |
|-----------------------------------------|---------------|--------|--------------|--|
| Photographie 💡 Aucune photo renseignée. |               |        |              |  |
| Choisir un fichier Aucun fichier choisi |               |        |              |  |
| Densité                                 | Milieu        |        |              |  |
|                                         |               |        |              |  |
| Commentaire et précisions               |               |        |              |  |
|                                         |               |        |              |  |
|                                         |               |        |              |  |
|                                         |               | Etop   | e suivante   |  |

AJOUT D'UN SIGNALEMENT

### **Remplir les champs.**

L'import d'une photo est vivement recommandée afin de faciliter la validation du signalement.

Une fois téléchargée, il est possible de revoir sa photo en cliquant sur l'oeil vert ou la supprimer en cliquant sur le pictogramme de la poubelle rouge

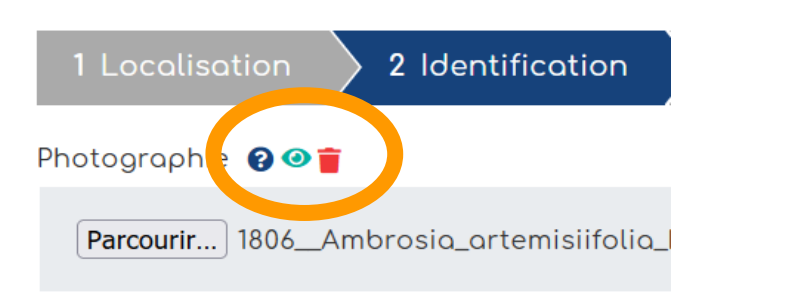

9

La densité et le milieu sont des champs à modalités restreintes. Cliquer ensuite sur "**Etape suivante**"

# Coordonnées

# Validation

#### AJOUT D'UN SIGNALEMENT

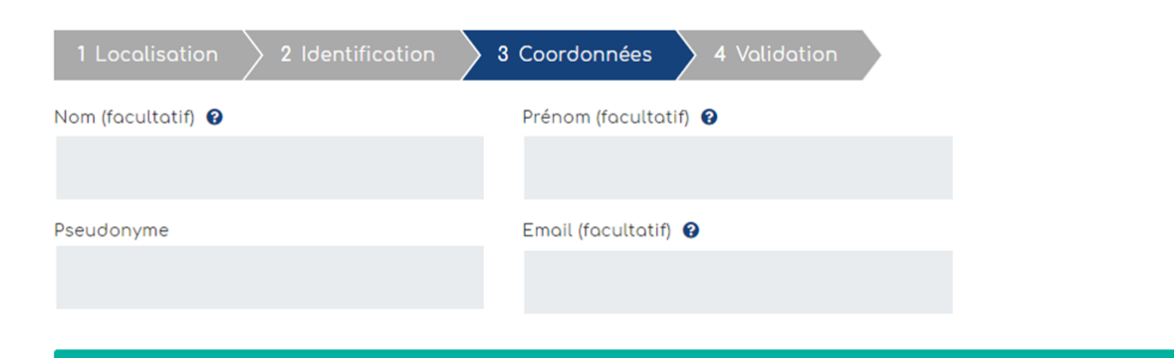

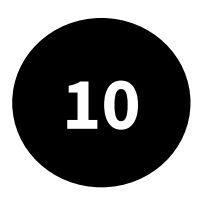

#### Remplir les coordonnées

**Etape suivante** 

Les coordonnées sont facultatives mais facilitent la gestion du signalement, un mail est recommandé afin de pouvoir si besoin échanger au sujet du signalement.

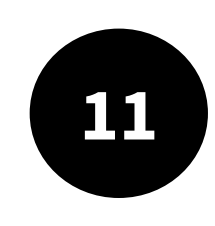

L'étape validation est une synthèse des données remplies dans les étapes précédentes. Il s'agit de **vérifier vos informations avant de Terminer**. Si tout est ok, vous pouvez "Terminer".

#### AJOUT D'UN SIGNALEMENT

| Localisation                                |                                       |
|---------------------------------------------|---------------------------------------|
| Lotitude<br>43.634196822904855              | Longitude<br>3.897415456846111        |
|                                             | Modifier                              |
| 2 Identification                            |                                       |
| <sup>Photographie</sup><br>Non renseigné.   |                                       |
| <sub>Densité</sub><br>Non renseigné.        | Milleu<br>Non renseigné.              |
| Commentaire et précisions<br>Non renseigné. |                                       |
|                                             | Modifier                              |
| 6 Coordonnées                               |                                       |
| Nom (facultatif)<br>Non renseigné.          | Prénom (facultatif)<br>Non renseigné. |
| Pseudonyme<br>Non renseigné.                | Email (facultatif)<br>Non renseigné.  |
|                                             | Modifier                              |

# Le traitement du signalement

Votre signalement déclenche alors un mail d'alerte au référent territorial ambroisie qui reçoit alors la référence du signalement.

Il est en charge de sa validation puis de la coordination de sa destruction.

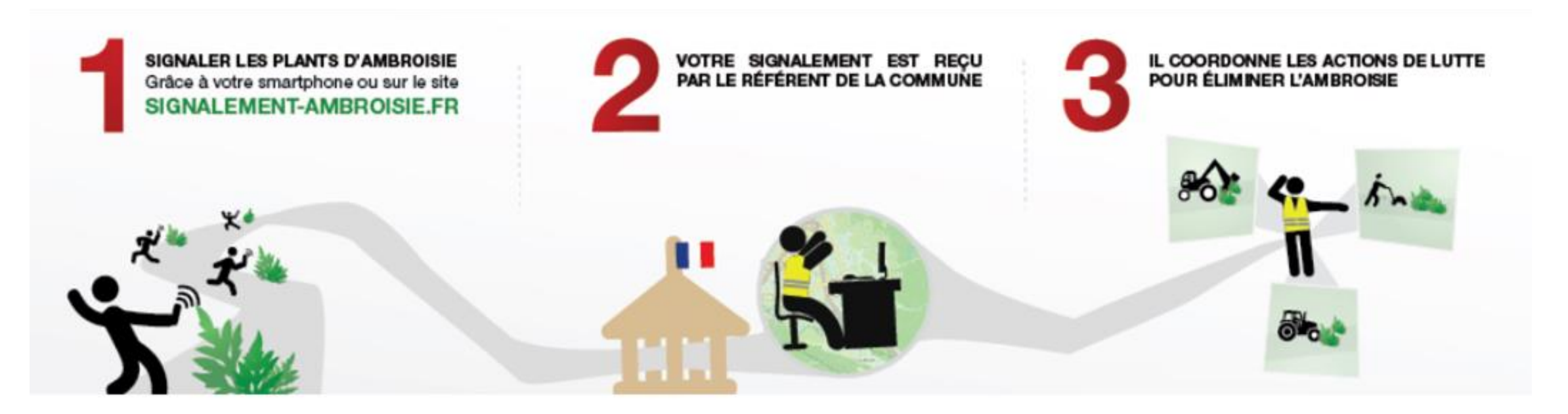

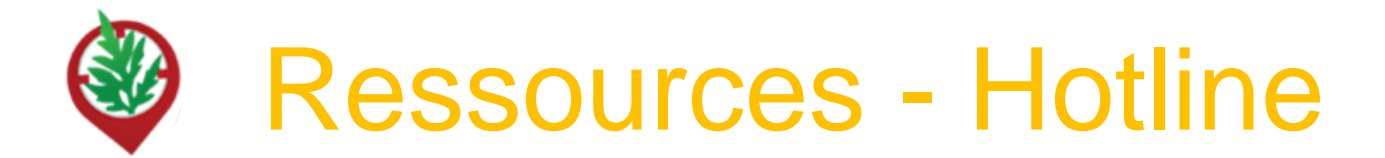

L'équipe de signalement-ambroisie répond à vos questions techniques sur la plateforme, vous donne vos codes d'accès pour vous connecter, intègre manuellement tous les signalements réalisés par email ou téléphone.

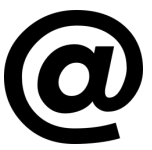

contact@signalement-ambroisie.fr

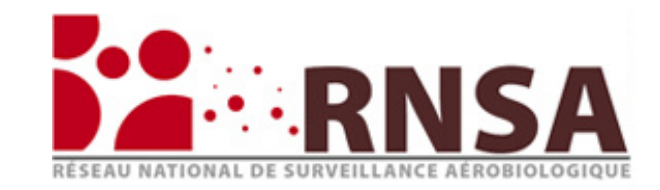

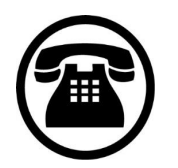

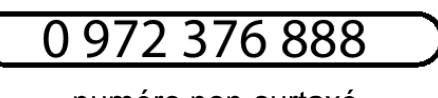

numéro non-surtaxé

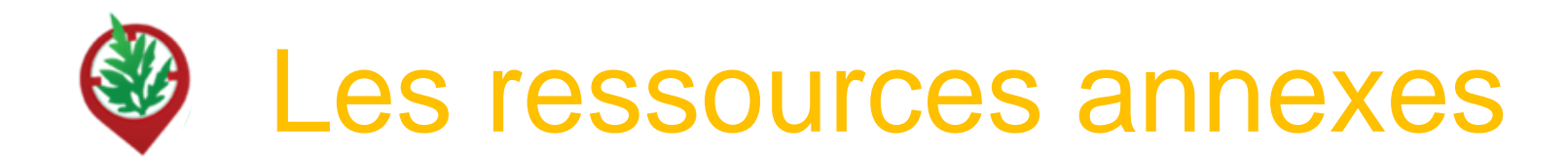

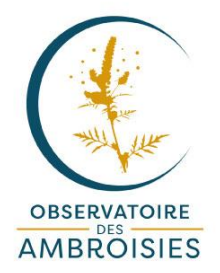

Découvrez les outils à votre disposition sur le site officiel de l'Observatoire des ambroisies : <u>www.ambroisie-risque.info</u>

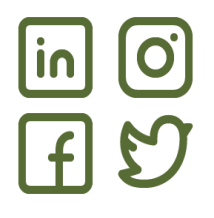

Suivez les actualités sur les réseaux sociaux : @<u>AmbroisieObs</u> et <u>#ambroisieobs</u>

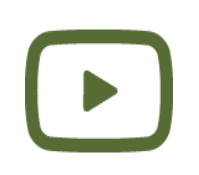

Découvrez les vidéos de la chaîne Youtube de l'Observatoire des ambroisies Parmi ces vidéos, des formats courts (3 min) par ex sur "Qu'est ce que l'ambroisie?"

# MERCI

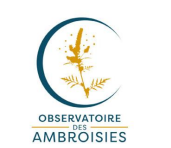

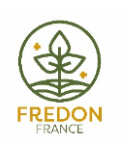

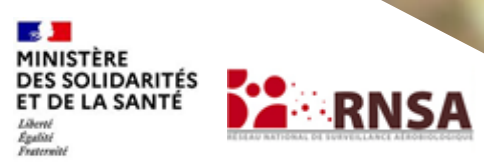

La santé à la carte

atlaSanté

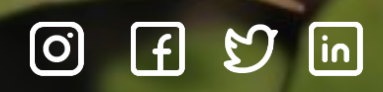